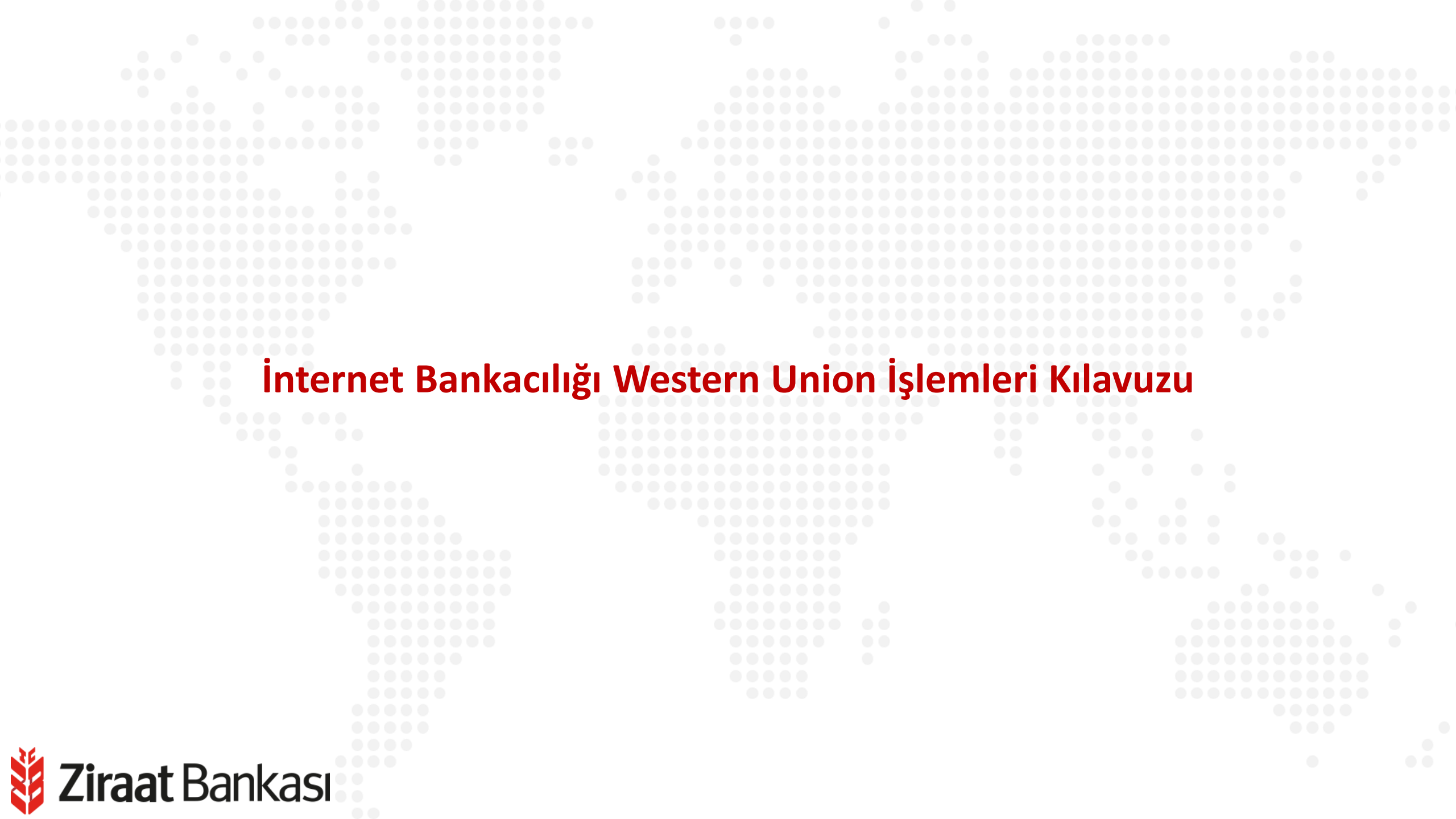

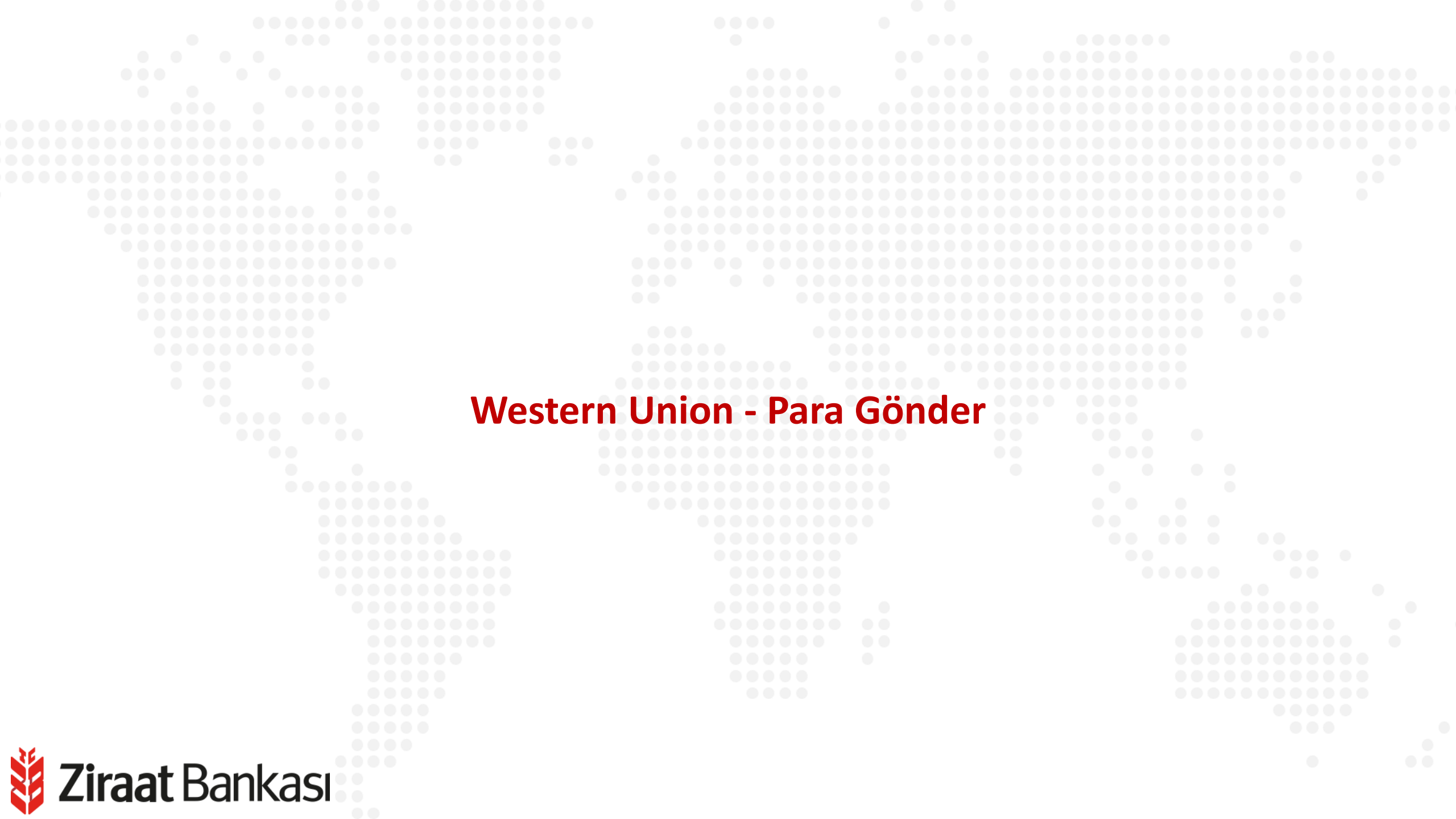

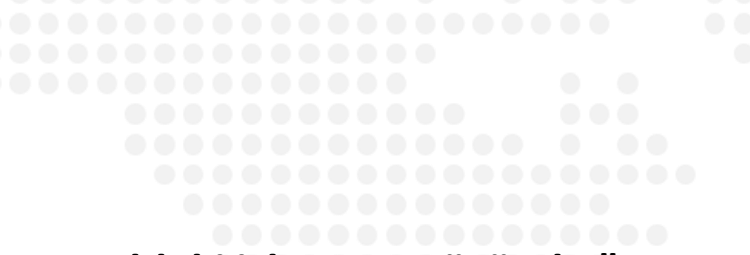

- Soldaki işlem menüsünde "Para • Transferleri" ana başlığı seçilir.
- Alt menüde "Western Union" ٠ seçilir.

**Ziraat** Bankası

S

| ₿          | Hesaplarım        |
|------------|-------------------|
| <b>*</b> - | Para Transferleri |
| ð          | Kartlarım         |
| Ð          | Ödemeler          |
| œ          | Krediler          |

- A Döviz ve Altın
- -00 Yatırım
- Sigorta ve Bireysel Emeklilik ኇ
- 🕱 Süper Şube
- E-Devlet İşlemleri Başvurular B
- E Fiyat ve Oranlar
- Ð Üye İşyeri İşlemleri
- စ္စြို Profil ve Ayarlar

|                                                               | SON BAŞARBLI GIRİŞ<br>SON HATALI GİRİŞ<br>SON BAŞARBLI GIRİŞ |             |
|---------------------------------------------------------------|--------------------------------------------------------------|-------------|
| Resaplarım Arası Transfer                                     | ි 🖁 Başka Hesaba Havale / EFT                                |             |
| 🖳 Hızlı İşlemler                                              | ිය Kolay Adres                                               |             |
| 20<br>₄=→ Son 20 Transfer                                     | Transfer Talimatlarım                                        |             |
| 🛱 Kredi Kartına Transfer                                      | Cebe Havale                                                  |             |
| WU Western Union                                              | Döviz Transferi Giriş (SWIFT)                                |             |
| ♣ Toplu Transfer                                              | KKTC Banka Hesabina (EÖS)                                    | 1           |
| Kayıtlı Alıcılarım                                            | Raporlar                                                     | :KS<br>Nili |
| <ul> <li>İthalat Dosya Açılış ve</li> <li>Transfer</li> </ul> | Kolay Adreslerim                                             | bd          |
| Para Transferi                                                | Hesap Hareketleri                                            | Kai         |
|                                                               |                                                              |             |

| Western Union      | n > Western Union      |                                               |                         |                        |              |            |   |  |
|--------------------|------------------------|-----------------------------------------------|-------------------------|------------------------|--------------|------------|---|--|
| Para Al            |                        |                                               | >                       | İşlemlerim             |              |            | > |  |
| Para Gönder        |                        |                                               | >                       |                        |              |            |   |  |
|                    |                        |                                               |                         |                        |              |            |   |  |
|                    |                        |                                               |                         |                        |              |            |   |  |
|                    | Para gönd<br>Western U | er seçilir. Ayrıca bu<br>Inion işlemleri görü | rada İşlen<br>intüleneb | nlerim menüsü<br>ilir. | nden daha ön | ce yapılan |   |  |
| <b>Ziraat</b> Banl | kasi                   |                                               |                         |                        |              |            |   |  |

#### < Para Gönder D > Para Transferleri > Western Union > Para Gönder 1 ALICI BİLGİLERİ (2) **GÖNDEREN HESAP** (3) TUTAR BELIRLEME Alıcı Adı Alıcı Soyadı Alıcı Ülkesi Alıcı Eyalet AMERİKA BİRLEŞİK DEVLETLERİ New York V V Alıcı Şehir NEW YORK CITY Para Birimi USD V DEVAM

Alıcı bilgileri yazılır ve "Devam" butonu ile işleme devam edilir.

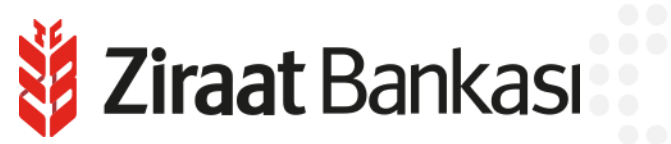

| Para Gonder      Para Transferleri > Western      ALICI Bil.Gil.ERi | Union > Para Gönder<br>2 GÖNDEREN HESAP | 3 TUTAR BELIRLEME                                        |   |
|---------------------------------------------------------------------|-----------------------------------------|----------------------------------------------------------|---|
| Meslek                                                              |                                         | Gönderen Hesap                                           |   |
|                                                                     | ~                                       | - Vadesiz<br>Bakiye : USD<br>Kullanılabilir Bakiye : USD | > |
|                                                                     | DEVA                                    | M                                                        |   |
|                                                                     |                                         |                                                          |   |
| Göndere                                                             | n hesap bilgileri seçilir ve "De        | evam" butonu ile işleme devam edilir.                    |   |
|                                                                     |                                         |                                                          |   |

|                                      | GÖNDEREN HESAP                   | (3) TUTAR BELIRLEME      |              |  |
|--------------------------------------|----------------------------------|--------------------------|--------------|--|
|                                      | Ŭ                                |                          |              |  |
| Kalan Para Transfer Limiti           |                                  |                          | 5.500,00 USD |  |
|                                      |                                  | USD                      |              |  |
|                                      | HES                              | APLA                     |              |  |
| Aşağıdaki değerler Western Union tar | afından hesaplanan değerlerdir.  |                          |              |  |
| Gönderilecek Tutar                   | USD                              | İslem Ücreti             | USD          |  |
| Hesaptan Alınacak Tutar              | USD                              | Alıcının Çekeceği Tutar  | USD          |  |
| Kur/Parite                           | 1,00                             |                          |              |  |
|                                      |                                  |                          |              |  |
|                                      | DEV                              | ЛАМ                      |              |  |
| Tutar belir                          | enir ve " <mark>Devam</mark> " b | utonu ile işleme devam e | edilir.      |  |

Ziraat Bankası

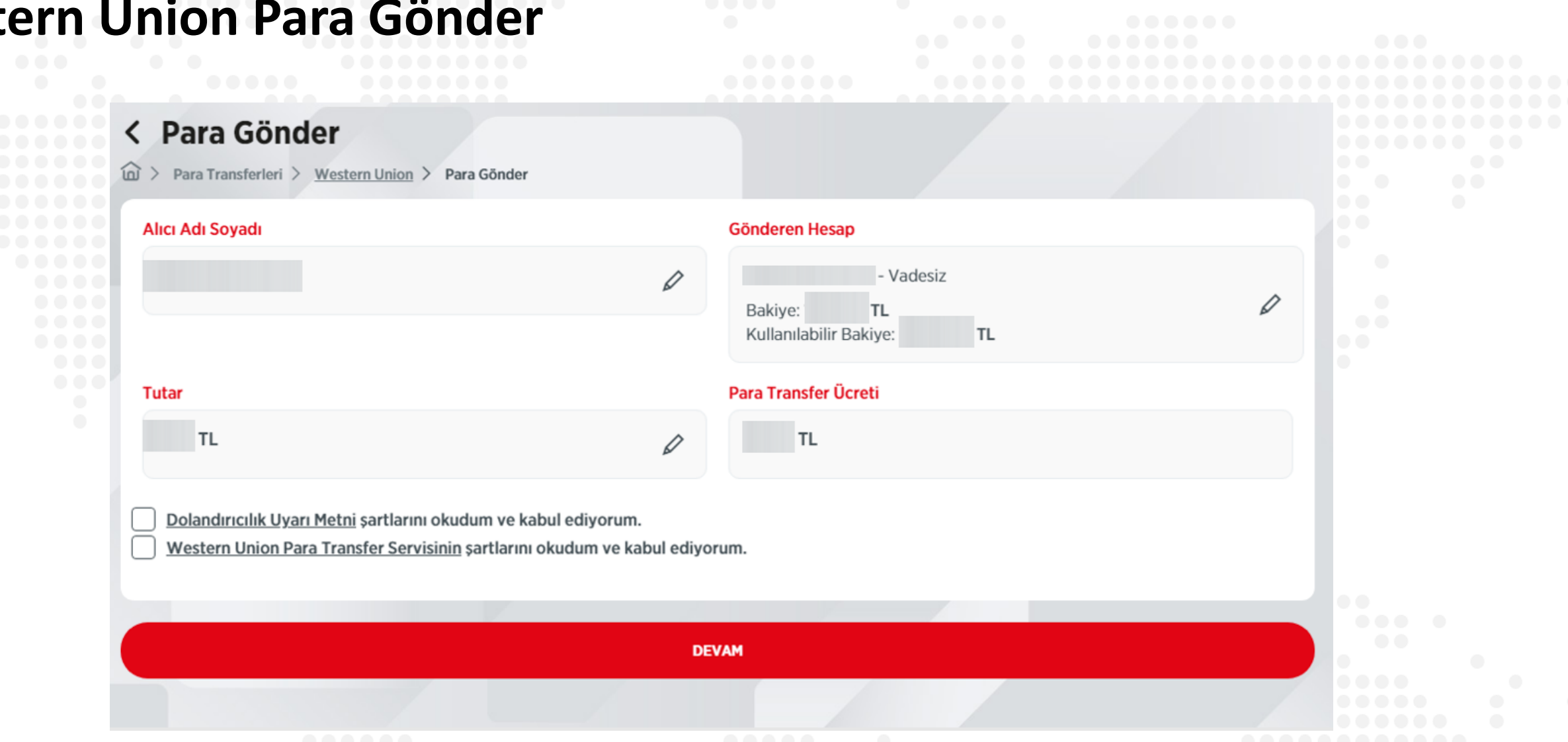

Dolandırıcılık Uyarı Metni ve Western Union Para Transfer Servisi şartları okunur, kabul edilir ve "Devam" butonu ile işleme devam edilir.

|              | < Para Gönder                                                                                                    |                                                      |  |
|--------------|----------------------------------------------------------------------------------------------------|------------------------------------------------------|--|
|              | Gerçekleştireceğiniz işleminizin detaylarını kontrol edip, işleminizi onaylayınız.                                           |                                                      |  |
|              | Alıcı Adı Soyadı                                                                                                    | Gönderen Hesap                                       |  |
|              |                                                                                                    | - Vadesiz<br>Bakiye: TL<br>Kullanılabilir Bakiye: TL |  |
|              | Tutar                                                                                                    | Para Transfer Ücreti                                 |  |
|              | TL Ø                                                                                                    | TL                                                   |  |
|              | İşlem Onay Kodu<br>İşlem yapmak için telefon uygulamanıza gelen işlem detaylarını kontrol edip on<br>* * Onayınız bekleniyor | aylamanız gerekmektedir.                             |  |
|              | 11                                                                                                    | TALET                                                |  |
|              | Son olarak onay sayfası görüntülenir.                                                                                        | Onay verilerek işlem tamamlanır.                     |  |
| 👹 Ziraat Bar | nkası                                                                                                    |                                                      |  |

```
Western Union - Para Al
Ziraat Bankası
```

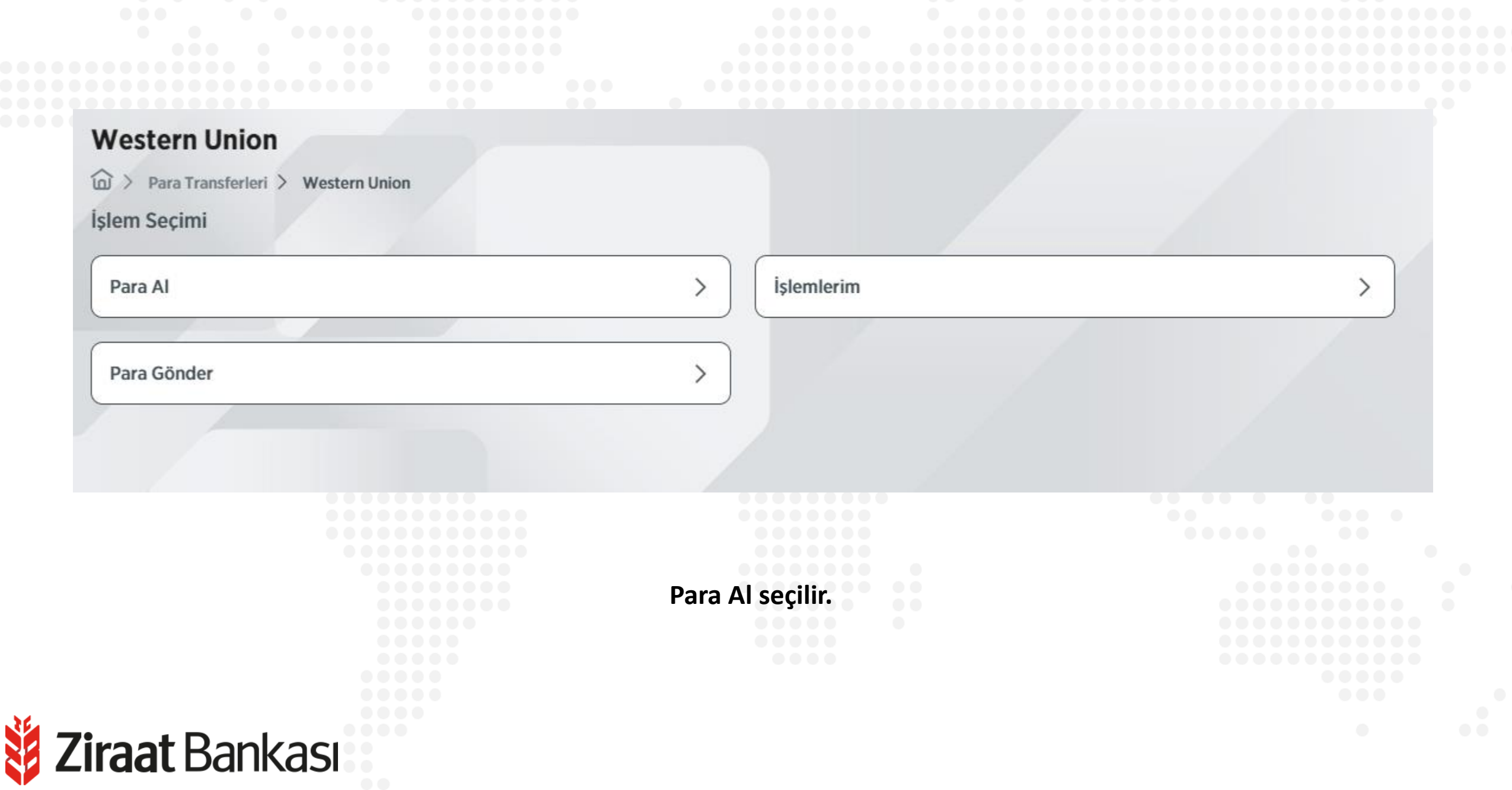

**Ziraat** Bankası

| > Para Transferleri > <u>Western Union</u> > Para Al |                                                       |                      |  |
|------------------------------------------------------|-------------------------------------------------------|----------------------|--|
| 1) MTCN SORGULAMA                                    | 2 ALICI BILGILERI                                     |                      |  |
| N Bilgisî                                            | Gönderen Ülke                                         |                      |  |
|                                                      | ALMANYA FEDERAL CUMHURIY                              | eti v                |  |
|                                                      | DEVAM                                                 |                      |  |
|                                                      |                                                       |                      |  |
| MTCN bilgisi ve Gönderen Ülke b                      | ilgileri girilir ve " <mark>Devam</mark> " butonu ile | işleme devam edilir. |  |
|                                                      |                                                       |                      |  |

Y

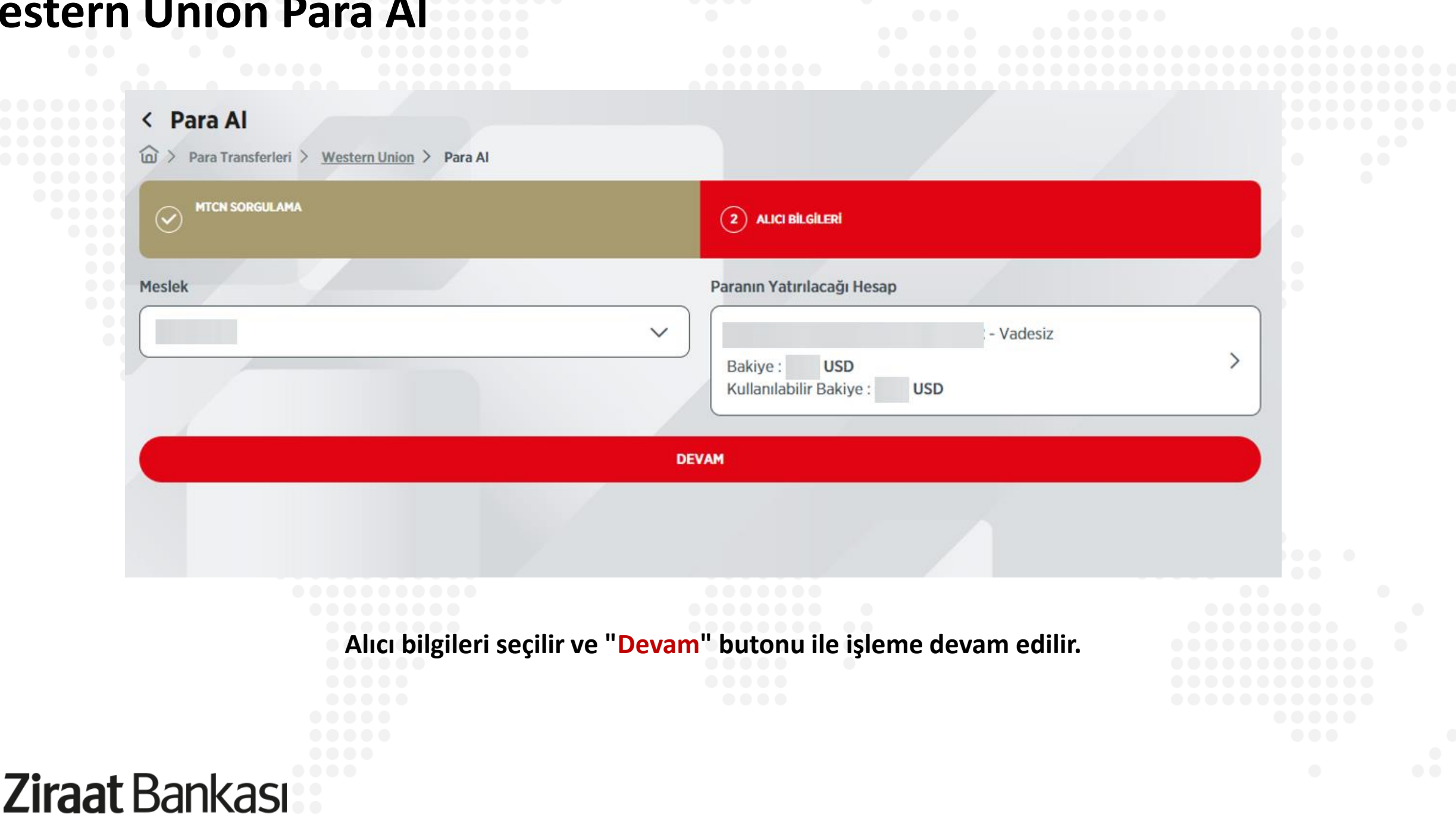

Son olarak onay sayfası görüntülenir. Onay verilerek işlem tamamlanır.

| D > Para Transferieri > Western Union > Para Al                                    |                            |
|------------------------------------------------------------------------------------|----------------------------|
| Serçekleştireceğiniz işleminizin detaylarını kontrol edip, işleminizi onaylayınız. |                            |
| Mtcn Numarası                                                                      |                            |
|                                                                                    |                            |
| Gönderen Bilgileri                                                                 | Alıcı Bilgileri            |
| Ad :                                                                               | Ad:                        |
| Soyad :                                                                            | Soyad :                    |
| Şehir/Eyalet :                                                                     | PICSICK .                  |
| Tutar                                                                              | Paranın Yatırılacağı Hesap |
|                                                                                    | - Vadesiz                  |
|                                                                                    | Bakiye: USD                |
|                                                                                    | Kullanilabilir Bakiye: USD |
| Vergi Tutarı                                                                       |                            |
|                                                                                    |                            |
| Yasa gereğince islemde vergi keşintişi bulunmaktadır                               |                            |
|                                                                                    |                            |
| Western Union Para Transfer Servisinin şartlarını okudum ve kabul ediy             | vorum.                     |
|                                                                                    |                            |
|                                                                                    |                            |

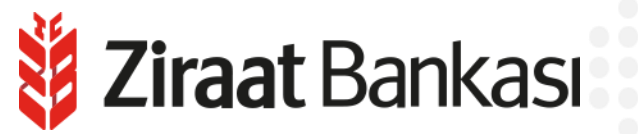